Tecn alarm<sup>®</sup>

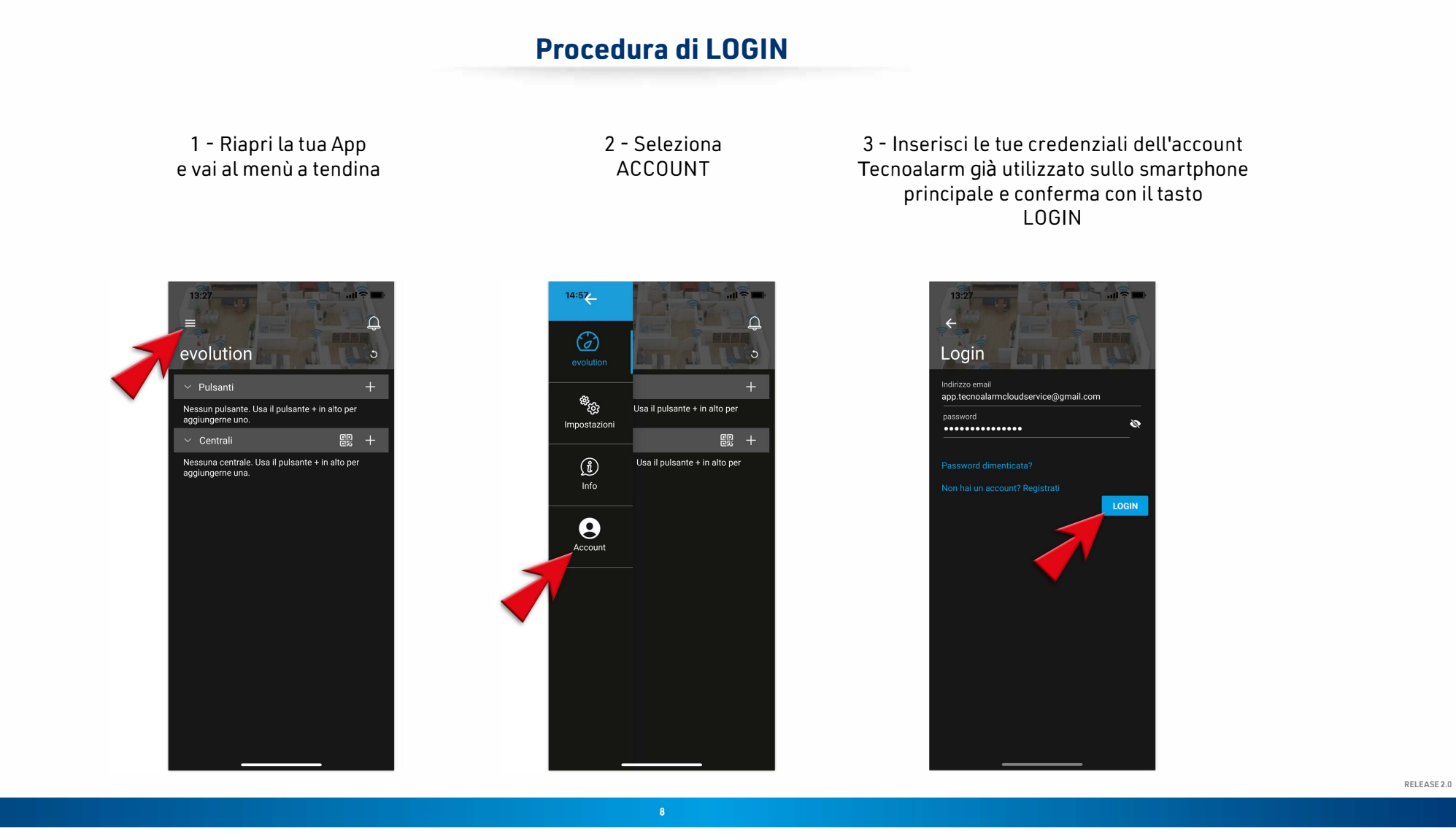

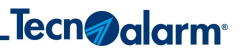

## Procedura di LOGIN

## 4 - LOGIN RIUSCITO, premi su OK

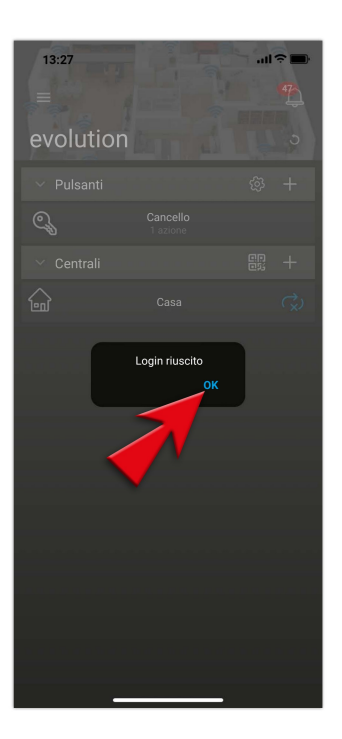

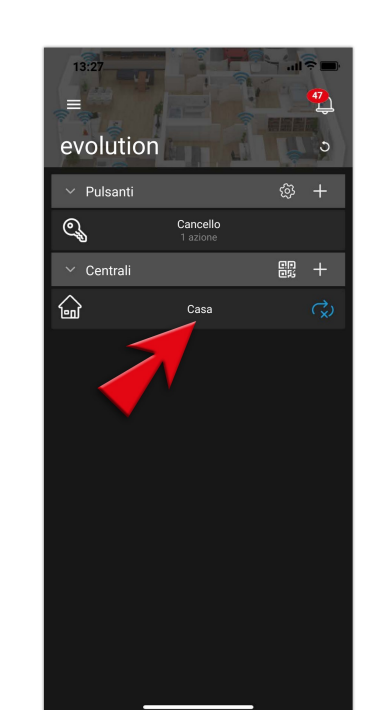

5 - Seleziona

la Centrale con la quale

vuoi collegarti

6 - Ti verrà richiesto il CODICE DI ACCESSO della Centrale selezionata

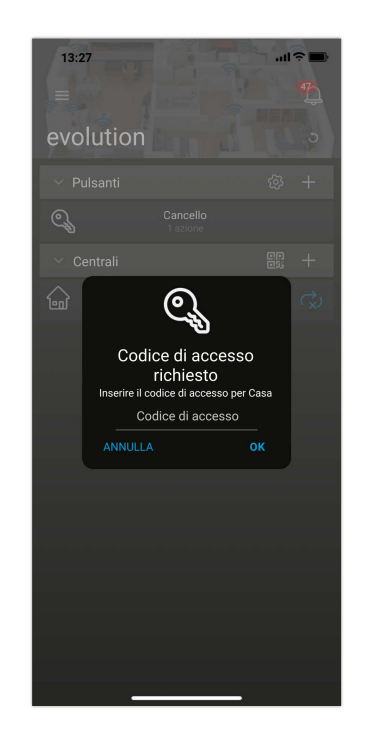

7 - Una volta inserito il codice, conferma l'operazione con OK

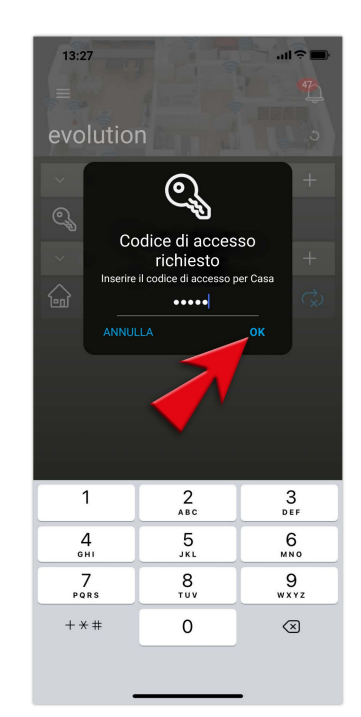

RELEASE 2.0

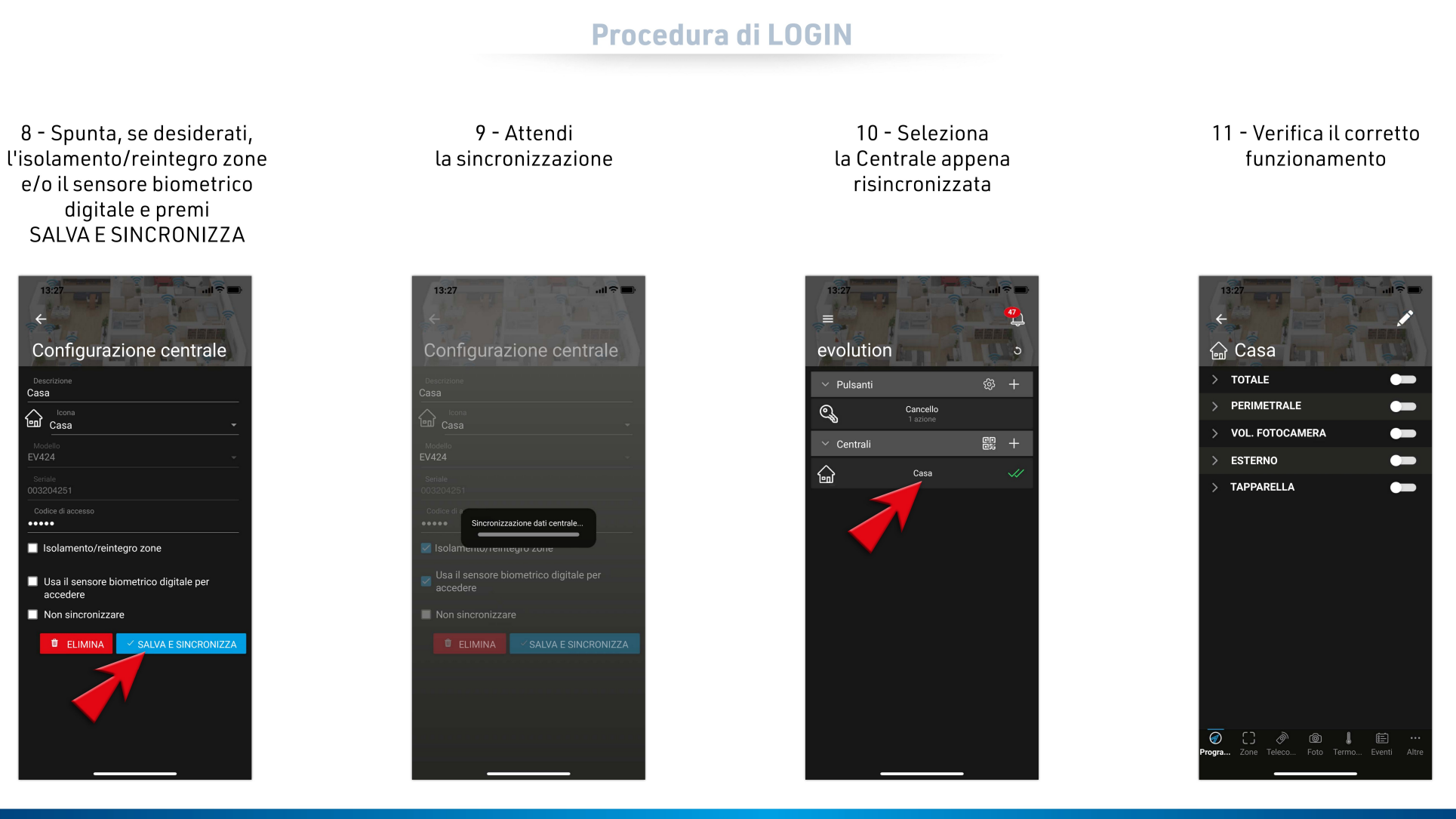

\_Tecn@alarm<sup>®</sup>